記事

Toshihiko Minamoto · 2022年1月25日 9m read

# IRISデータベースへのPython ODBC接続 - 2つ目の簡易メモ

キーワード: PyODBC、unixODBC、IRIS、IntegratedML、Jupyterノートブック、Python 3

## 目的

数か月前、私は「IRISデータベースへのPython JDBC接続

」という簡易メモを書きました。以来、PCの奥深くに埋められたスクラッチパッドよりも、その記事を頻繁に参照しています。 そこで今回は、もう一つの簡易メモで「IRISデータベースへのPython ODBC接続」を作成する方法を説明します。

ODBCとPyODCBをWindowsクライアントでセットアップするのは非常に簡単なようですが、Linux/Unix系サーバーでunixODBCとPyODBCクライアントをセットアップする際には毎回、どこかで躓いてしまいます。

バニラLinuxクライアントで、IRISをインストールせずに、リモートIRISサーバーに対してPyODBC/unixODBCの 配管をうまく行うための単純で一貫したアプローチがあるのでしょうか。

### 範囲

最近、Linux Docker環境のJupyterノートブック内でゼロからPyODBCデモを機能させるようにすることに少しば かり奮闘したことがありました。 そこで、少し冗長的ではありますが、後で簡単に参照できるように、これをメモに残しておくことにしました。

#### 範囲内

このメモでは、以下のコンポーネントに触れます。

PyODBC over unixODBC TensorFlow 2.2とPython 3を使ったJupyter Notebookサーバー サンプルテストデータを含むIntegratedMLを使ったIRIS2020.3 CEサーバー この環境内で:

AWS Ubuntu 16.04におけるdocker-composeによるDockerエンジン Docker Desktop for MacOS、およびDocker Toolbox for Windows 10もテストされます。

#### 範囲外:

繰り返しになりますが、このデモ環境で機能しない部分は評価されません。 それらは重要なことであり、以下のようにサイト固有の機能である可能性があります。

エンドツーエンドのセキュリティと監査 パフォーマンスとスケーラビリティ ライセンスとサポート可能性など

## 環境

以下の構成とテスト手順では、任意のバニラLinux Dockerイメージを使用できますが、以下のようにすると、そのような環境を5分で簡単にセットアップできます。

- 1.  $CO_{\overline{r}} = \frac{1}{2} \sum_{i=1}^{n} \frac{1}{2} \sum_{i=1}^{n} \frac{1}{2} \sum$
- 2. クローンされた、docker-compose.ymlファイルを含むディレクトリで"docker-compose up -d"を実行します。

以下のトポロジーのように、2つのコンテナーのデモ環境が作成されます。 1つはPyODBCクライアントとしてのJupyter Notebookサーバー用で、もう1つはIRIS2020.3 CEサーバー用です。

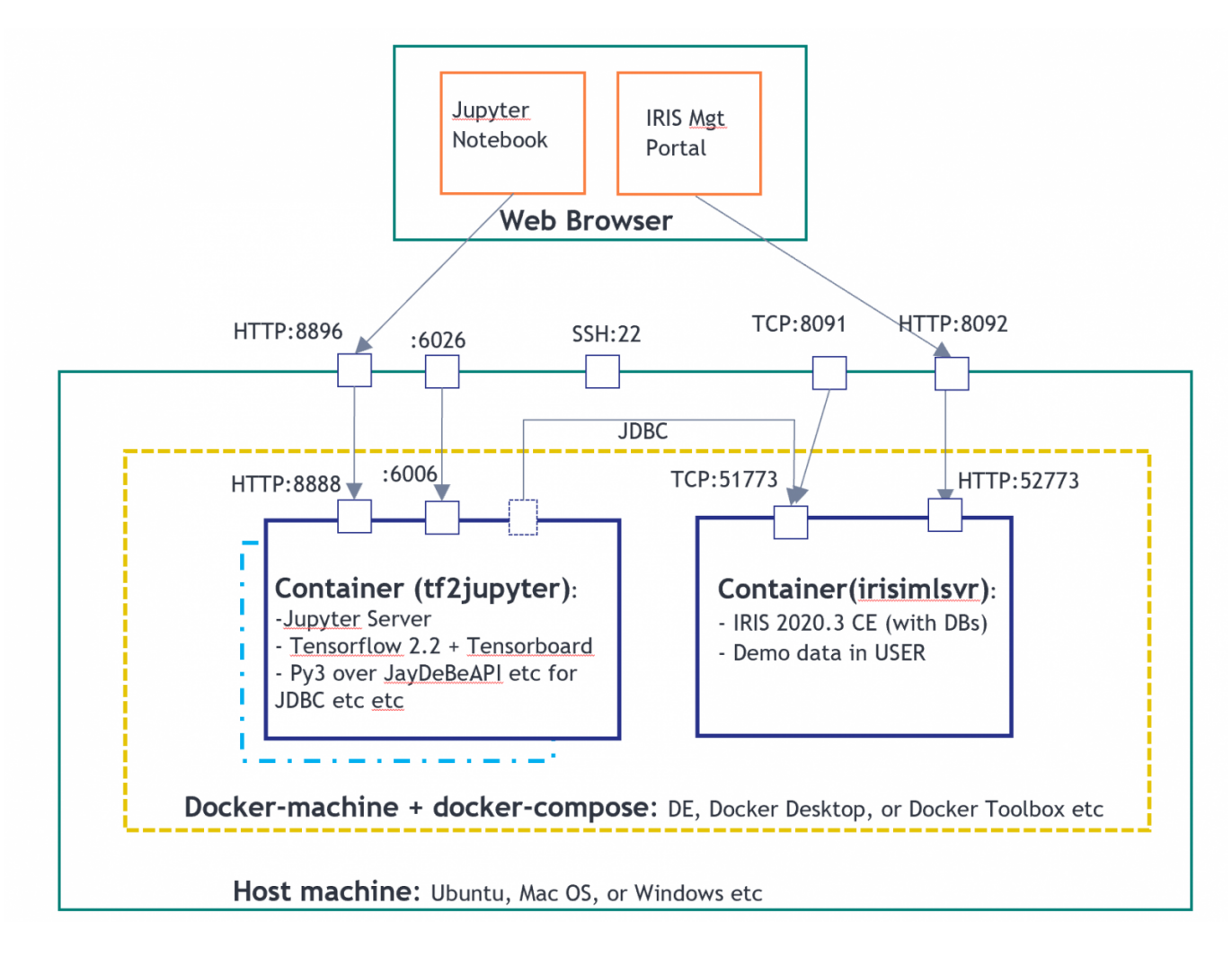

上記の環境では、tf2jupyterには"Python over JDBC"クライアント構成しか含まれておらず、ODBCまたはPyODBCクライアント構成はまだ含まれていません。

そこで、わかりやすくするために、以下の手順を実行して、Jupyter Notebook内から直接それらをセットアップしましょう。

## 手順

AWS Ubuntu 16.04サーバーで、以下の構成とテストを実行しました。 私の同僚の@Thomas.Dyarは、MacOSで実行しました。 また、Docker Toolbox for Windowsでも簡単にテストされていますが、 何らかの問題に遭遇した場合は、お知らせください。 以下の手順は、Dockerfileに簡単に自動化できます。 ここでは、どのように行われたかを数か月後に忘れてしまった場合に備えて、手動で記録しました。

### 1. 公式ドキュメント

<u>IRISのODBCサポート</u> <u>UnixにおけるODBCデータソースの定義</u> <u>IRISのPyODBCサポート</u>

### 2. Jupyterサーバーに接続する

私はローカルのPuttyのSSHトンネリングを使用してリモートのAWS Ubuntuポート22に接続し、上記のトポロジーのようにポート8896にマッピングしました。

(ローカルのdocker環境では、たとえば、直接dockerマシンのIP:8896にHTTP接続することもできます。)

### 3. Jupyter ノートブック内からODBCインストールを実行する

#### Jupyterのセル内から直接以下を実行します。

!apt-get update<br>!apt-get install gcc&lt;br>!apt-get install -y tdsodbc unixodbc-dev&lt;br>!apt install unixodbcbin -y<br>!apt-get clean -y

上記は、次の手順でPyODBCドライバーをリコンパイルするために必要なgcc(g++を含む)、FreeTDS、unixOD BC、およびunixodbc-devをインストールします。

この手順はネイティブWindowsサーバーまたはPCでのPyODBCインストールには必要ありません。

#### 4. Jupyter内からPyODBCインストールを実行する

!pip install pyodbc

上記は、このDockerデモ用に最小化されたpip installです。 <u>公式ドキュメント</u>には、「MacOS Xインストール」用のより詳細なpip installが提供されています。

#### 5. LinuxでODBC INIファイルとリンクを再構成する

以下を実行して、odbcinst.iniとodbc.iniリンクを再作成します。 !rm /etc/odbcinst.ini !rm /etc/odbc.ini !ln -s /tf/odbcinst.ini /etc/odbcinst.ini !ln -s /tf/odbc.ini /etc/odbc.ini 注意: 上記を行う理由は、 **手順**3と4では 通常2つの空の(したがって 無効な)ODBCファイルが*l*etc /ディレクトリに作成され

ත

ためです。Windowsインストールとは異なりこれらの空のiniファイルは問題を生じるため、まずそれらを削除してから、マッピングされたDockerボリュームに提供されている実際のiniファイル (/tf/odbcinst.ini, and /tf/odbc.ini) へのリンクを再作成してください。

これらの2つのiniファイルをチェックしましょう。この場合、Linux ODBC構成の最も単純な形式です。 !cat /tf/odbcinst.ini

[InterSystems ODBC35] UsageCount=1 Driver=/tf/libirisodbcu35.so Setup=/tf/libirisodbcu35.so SQLLevel=1 FileUsage=0 DriverODBCVer=02.10 ConnectFunctions=YYN APILevel=1 DEBUG=1 CPTimeout=<not pooled>

!cat /tf/odbc.ini

[IRIS PyODBC Demo] Driver=InterSystems ODBC35 Protocol=TCP Host=irisimlsvr Port=51773 Namespace=USER UID=SUPERUSER Password=SYS Description=Sample namespace Query Timeout=0 Static Cursors=0

上記のファイルは事前構成済みであり、マッピングされたドライブで提供されています。 IRISサーバーのコンテナーインスタ ンスからも取得できるドライバーファイルlibirisodbcu35.soを参照しています。

したがって、上記のODBCインストールを機能させる には、 これらの3つのファイ ルがマッピングされたドライブ(または任 意のLinuxドライブ)に存在し、適切なファイルアクセス権が適用されていることが必要です。

libirisodbcu35.so odbcinst.ini odbc.ini 6. PyODBC**のインストールを検証する** !odbcinst -j unixODBC 2.3.4 DRIVERS..... /etc/odbcinst.ini SYSTEM DATA SOURCES: /etc/odbc.ini FILE DATA SOURCES..: /etc/ODBCDataSources USER DATA SOURCES..: /root/.odbc.ini SQLULEN Size..... 8 SQLLEN Size....: 8 SQLSETPOSIROW Size.: 8 import pyodbc print(pyodbc.drivers()) ['InterSystems ODBC35'] 上記の出力では、現在ODBCドライバーに有効なリンクがあることが示されています。 Jupyter NotebookでPython ODBCテストを実行できるはずです。 7. IRISサンプルへのPython ODBC接続を実行する import pyodbc import time ### 1. Get an ODBC connection #input("Hit any key to start") dsn = 'IRIS PyODBC Demo' server = 'irisimlsvr' # IRIS server container or the docker machine's IP port = '51773' # or 8091 if docker machine IP is used database = 'USER' username = 'SUPERUSER' password = 'SYS' #cnxn = pyodbc.connect('DSN='+dsn+';') # use the user DSN defined in odbc.ini, or use the connection string below cnxn = pyodbc.connect('DRIVER={InterSystems ODBC35};SERVER='+server+';PORT='+port+';DATABASE='+database+';UID='+username+';PWD='+ password) ###ensure it reads strings correctly. cnxn.setdecoding(pyodbc.SQLCHAR, encoding='utf8') cnxn.setdecoding(pyodbc.SQLWCHAR, encoding='utf8') cnxn.setencoding(encoding='utf8') ### 2. Get a cursor; start the timer cursor = cnxn.cursor()start= time.clock() ### 3. specify the training data, and give a model name dataTable = 'DataMining.IrisDataset' dataTablePredict = 'Result12' dataColumn = 'Species' dataColumnPredict = "PredictedSpecies" modelName = "Flower12" #chose a name - must be unique in server end ### 4. Train and predict #cursor.execute("CREATE MODEL %s PREDICTING (%s) FROM %s" % (modelName, dataColumn, dataTable)) #cursor.execute("TRAIN MODEL %s FROM %s" % (modelName, dataTable)) #cursor.execute("Create Table %s (%s VARCHAR(100), %s VARCHAR(100))" % (dataTablePredict, dataColumnPredict, dataColumn)) #cursor.execute("INSERT INTO %s SELECT TOP 20 PREDICT(%s) AS %s, %s FROM %s" % (dataTablePredict, modelName, dataColumnPredict, dataColumn, dataTable)) #cnxn.commit() ### 5. show the predict result cursor.execute("SELECT \* from %s ORDER BY ID" % dataTable) #or use dataTablePredict result by IntegratedML if you run step 4 above row = cursor.fetchone() while row: print(row) row = cursor.fetchone() ### 6. CLose and clean cnxn.close() end= time.clock() print ("Total elapsed time: ") print (end-start) (1, 1.4, 0.2, 5.1, 3.5, 'Iris-setosa') (2, 1.4, 0.2, 4.9, 3.0, 'Iris-setosa') (3, 1.3, 0.2, 4.7, 3.2, 'Iris-setosa') (4, 1.5, 0.2, 4.6, 3.1, 'Iris-setosa') (5, 1.4, 0.2, 5.0, 3.6, 'Iris-setosa') . . . . . . . . . . . . . . . . . (146, 5.2, 2.3, 6.7, 3.0, 'Iris-virginica') (147, 5.0, 1.9, 6.3, 2.5, 'Iris-virginica') (148, 5.2, 2.0, 6.5, 3.0, 'Iris-virginica') (149, 5.4, 2.3, 6.2, 3.4, 'Iris-virginica') (150, 5.1, 1.8, 5.9, 3.0, 'Iris-virginica') Total elapsed time: 0.02387300000000033

ここにはいくつかの落とし穴があります。

1. \*\*cnxn = pyodbc.connect() \*\* -

Linux環境では、この呼び出しに渡される接続文字列は、スペースなしで文字通り正しい必要があります。 2. 接続エンコーディングをたとえばuft8などで適切に設定してください。

- この場合は、文字列のデフォルトエンコーディングは機能しません。
- 3. libirisodbcu35.so 理想的には、このドライバーファイルはリモートIRISサーバーのバージョンと緊密に連携する必要があります。

## 今後の内容

これで、リモートIRISサーバーへのPyODBC(およびJDBC)接続による、Python 3とTensorFlow 2.2(GPUなし)を含むJupyterノートブックのDocker環境を得られました。 IRIS IntegratedML固有のSQL構文な ど、特別に設計されたすべてのSQL構文で機能するはずです。そこで、IntegratedMLの機能をもう少し探り、ML ライフサイクルを駆動するSQL手法を工夫してみてはどうでしょうか。

また、次回は、Python環境でIRISネイティブSQLまたはマジックSQLを使用してIRISサーバーに接続する上で、最 も単純なアプローチに触れられればと思います。 また、今では優れた<u>Python Gateway</u> を使用できるため、外部のPython MLアプリケーションとサービスをIRISサーバー内から直接呼び出してみること も可能です。これについてもさらに詳しく試せればいいなと思っています。

#### 付録

上記のノートブックファイルは、こちらのGitHubリポジトリとOpen Exchangeにチェックインされます。

<u>#AI #分析 #機械学習</u> #InterSystems IRIS

**ソース**URL:

https://jp.community.intersystems.com/post/iris%E3%83%87%E3%83%BC%E3%82%BF%E3%83%99%E3%83%

Published on InterSystems Developer Community (https://community.intersystems.com)

BC%E3%82%B9%E3%81%B8%E3%81%AEpython-odbc%E6%8E%A5%E7%B6%9A-2%E3%81%A4%E7%9B% AE%E3%81%AE%E7%B0%A1%E6%98%93%E3%83%A1%E3%83%A2